## Amend Start and Stop Times

🛗 Wed, Jan 17, 2024 🛛 🖿 Agent Actions - Reactive, Quote, PPM, Audit

There may be occasions when the User needs to amend the Start and Stop Times that have previously been set against a Work Order. This can be done via the following steps:

1. Find the Work Order by using the Quick Search button.

2. From the Agent Actions menu select "Amend Start and Stop Times". The following screen is then presented:

| Start/Stop Times    |                      |                    |                     |
|---------------------|----------------------|--------------------|---------------------|
| Start Time          | 03 April 2018 🔹 0900 |                    |                     |
| End Time            | 03 April 2018 💌 1    | 130                |                     |
|                     | Rate Group           | Approved Engineers | Attending Engineers |
|                     | Default              | 1                  | 1                   |
|                     |                      |                    |                     |
|                     |                      |                    |                     |
|                     |                      |                    |                     |
| Non-chargeable Type | None                 |                    |                     |
| Deleted?            |                      |                    |                     |
|                     |                      |                    | OK Cancel           |

**Note:** If there was more than one attendance on the Work Order, then a list of all attendances will be displayed firstly. All that is required here is for the user to select the desired attendance before the above screen is displayed.

| Start/Stop       | Times   |                  |                  |
|------------------|---------|------------------|------------------|
| Start Time       |         |                  | End Time         |
| 16/09/2014 13:30 |         |                  | 16/09/2014 14:03 |
| 13/11/201        | 4 14:09 | 13/11/2014 14:12 |                  |
|                  |         |                  |                  |
|                  |         |                  |                  |
|                  |         |                  |                  |
|                  |         |                  |                  |
|                  |         |                  |                  |
|                  |         | OK               | Cancel           |

Online URL: https://ostarasystems.knowledgebase.co/article.php?id=285